## DEUXIEME CAS : JE SUIS LE PREMIER A DEPOSER UN PRODUIT POUR CETTE COMMANDE. JE VAIS CREER LE CLIENT

- Avant toute chose, je télécharge l'appication Filbing sur mon téléphone.
- Je me connecte avec mon identifiant et mon mot de passe que Clotilde m'a fait passer par email
- Je coche la case 'resté connecté' pour ne pas avoir a répété l'opération chaque semaine
- J'arrive devant les machines, j'ouvre mon application Filbing
- Je vais sur les petits carrés (les casiers) en bas à gauche de l'écran
- J'arrive sur cet interface. Les casiers libres sont en blancs. Les casiers déjà en cours de remplissage sont en bleu.

Attention : le nom des clients restent écrits d'une semaine sur l'autre. Si le casier est banc, même avec un nom, cela veut dire que vous pouvez l'utiliser et le remplir à nouveau !

Les casiers secs sont les 100 à 119 et les casiers frigos sont les 120 à 139

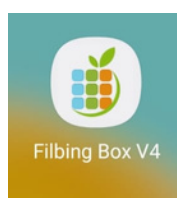

| 11:53 🛆 🗙 🔿 🔿    | ×.           | 1 19 al 68% 🖬  |                |
|------------------|--------------|----------------|----------------|
| Tableau de t     | oord         | \$             | Se déconnecter |
| DEMONST          | RATEUR       | /4 (PRO        | D)             |
| Aujourd'hui      | Hier         | Semaine        | Ce mois        |
| Commendee        | Casiers wand | n chiff        | a deffeires    |
| 0                | 0            | .s cniin<br>0€ | e danares      |
| État des casiers | Thermome     | etres T        | op produits    |
| ÉTAT DES CASIE   | ERS          |                |                |
| À la vente       |              |                | 0              |
| Bloqués          |              |                | 0              |
| Réservés         |              |                | 2              |
| Vides            |              |                | 111            |
| Périmés          |              |                | 0              |
| Retrait          |              |                | 0              |
| Pré-remplis      |              |                | 0              |
| THERMOMÈTRE      | ES           |                |                |
| Casiers #10      | 0-100        |                | 19.1°          |
|                  | •            |                | •              |
|                  | 0            |                | <              |

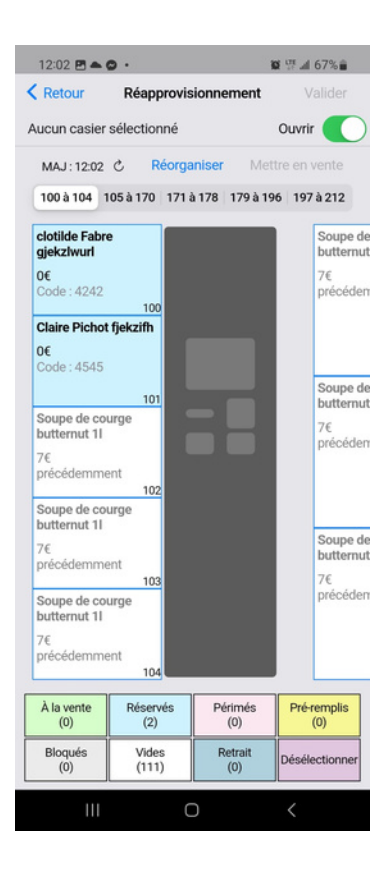

- Je vais créer ce produit / cette commande. Pour cela, je clique sur la carotte en bas
- Puis sur la carotte avec un +

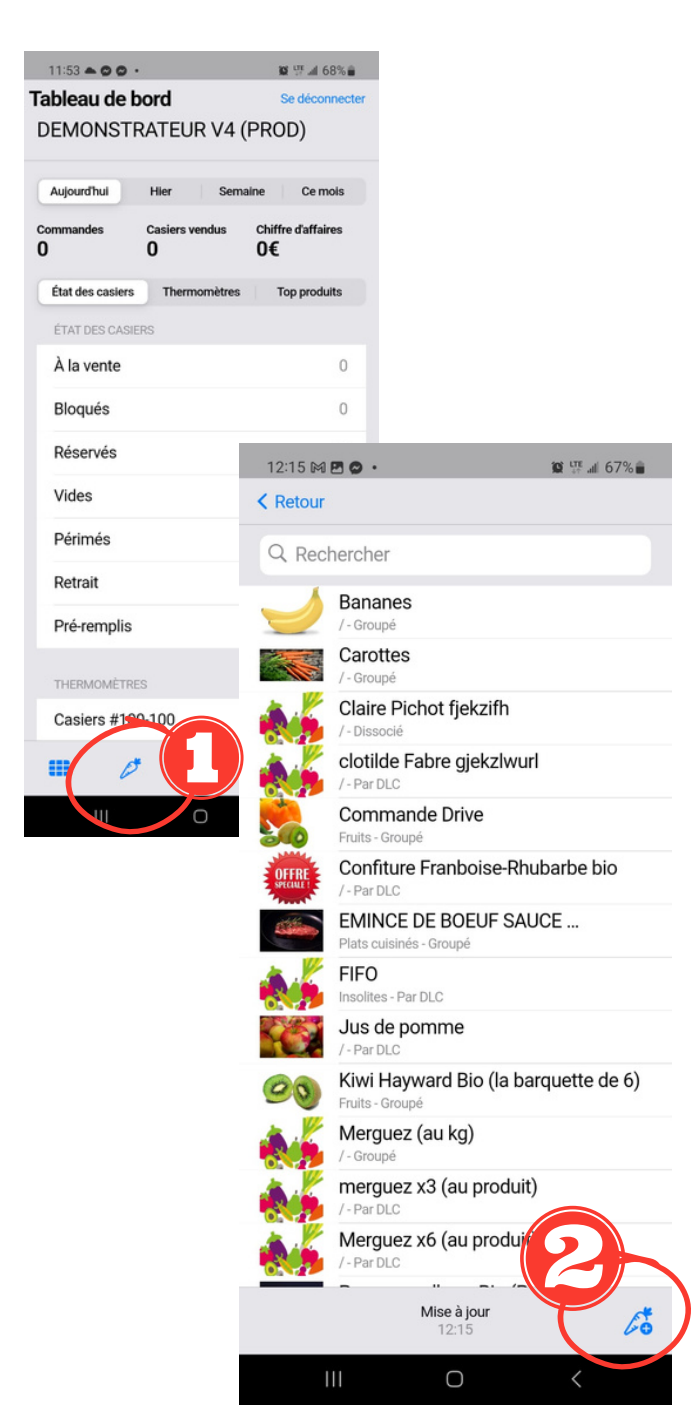

- J'entre la première lettre du prénom et le nom entier du client dans NOM DU PRODUIT
- J'indique 0 dans le prix unitaire
- Je clique sur valider en haut à droite
- Je clique sur Retour en haut à gauche

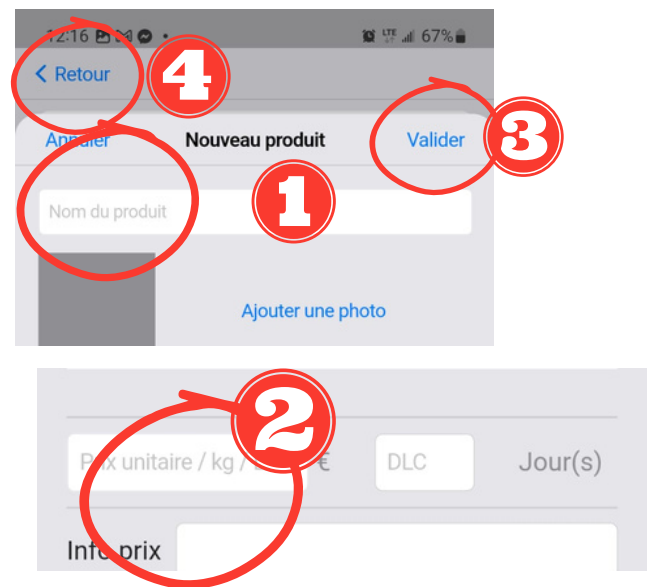

- Je retourne sur mes casiers en cliquant sur les petits carrés
- Je sélectionne un casier vide. De blanc il passe à rose
- Je clique sur valider
- Je sélectionne 'RESERVATION AVEC UN NOUVEAU PRODUIT' et je clique sur suivant
- Je clique sur TOUS en haut à droite
- Je sélectionne le produit / client que je viens de créer (ex A Guy) et je clique sur suivant et encore suivant

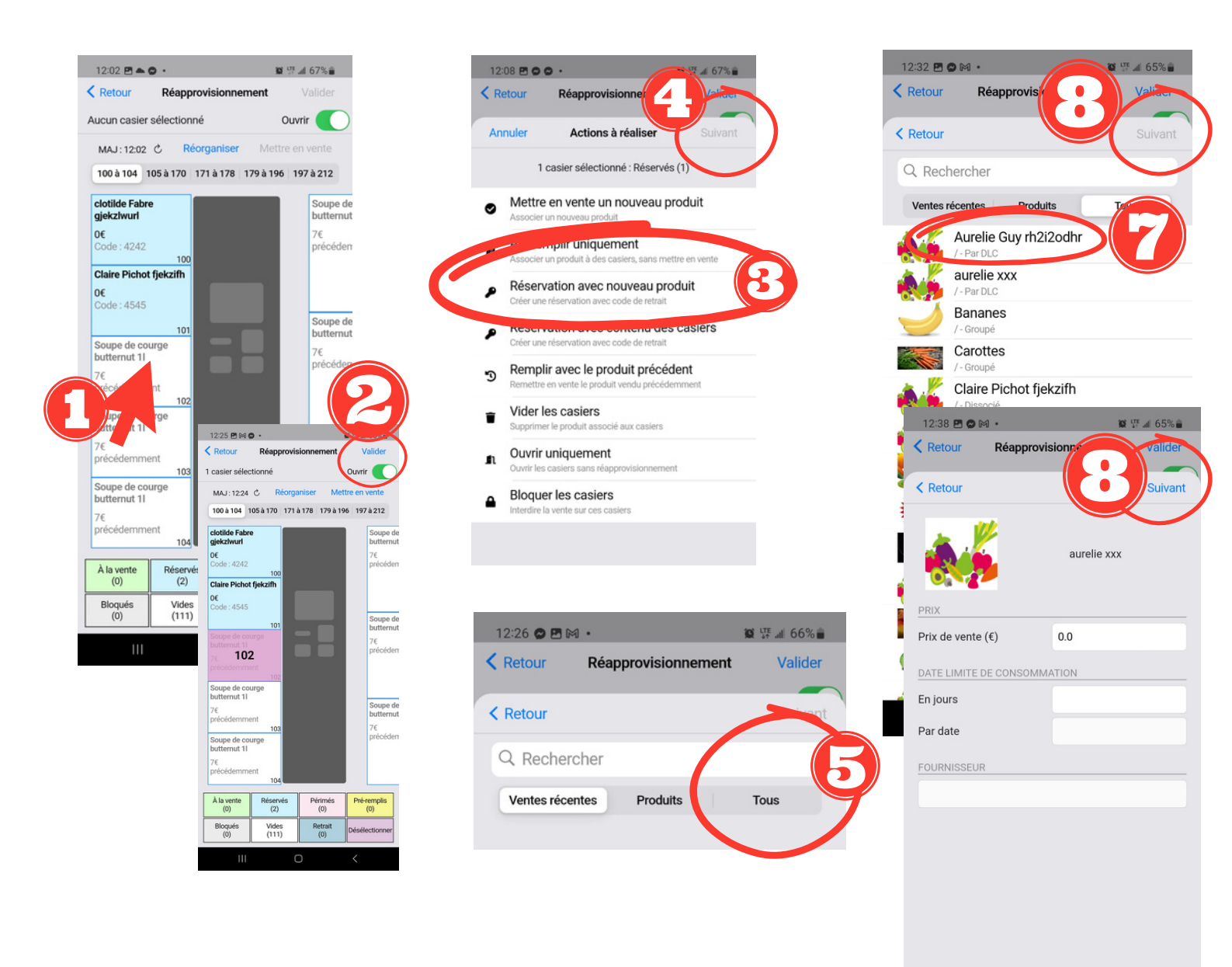

- Dans code, je tape les 4 derniers chiffres du numéro de téléphone du client
- Je clique sur Vérifier ce code
- Je clique sur valider
- Je clique sur Continuer
- Je dis Oui
- Le casier s'ouvre, je le remplis
- --> les casiers frigos se referment tout seul

--> il faut pousser la porte des casiers secs pour qu'ils se referment

 Avant de partir, je vérifie que tous les casiers sont bien fermés

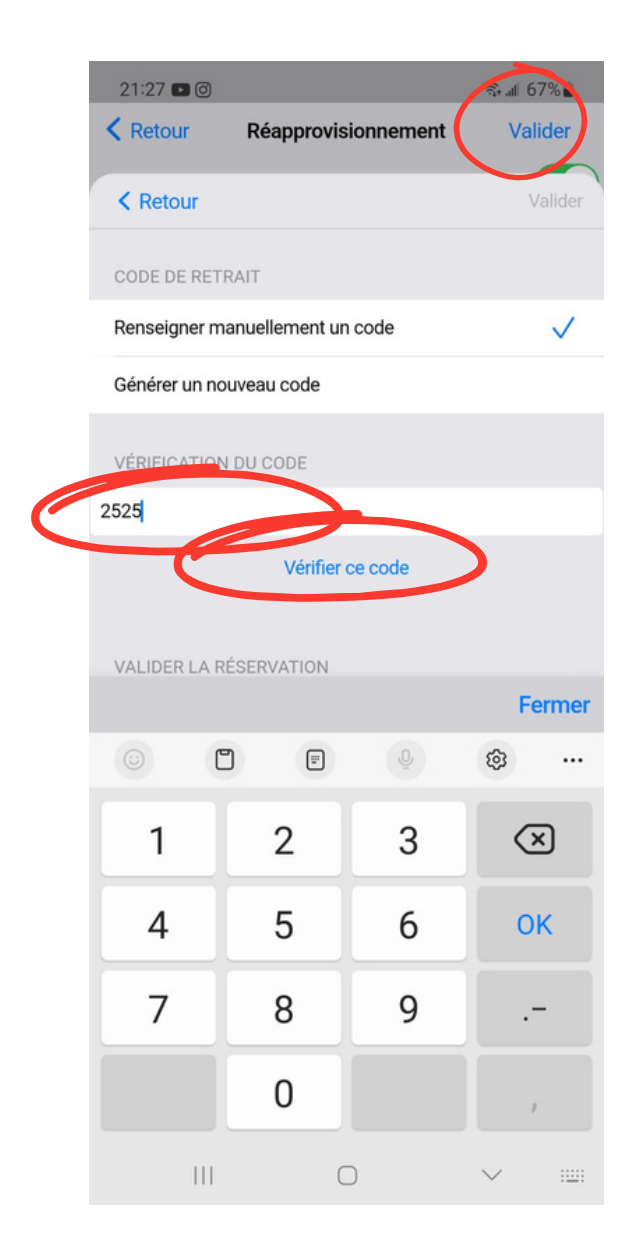

| 21:27 🖪 🖬 🎯 👘 🖏 👘 🖓 💼                             |                              |                                     |                          |                                           |          |               |                       |  |  |
|---------------------------------------------------|------------------------------|-------------------------------------|--------------------------|-------------------------------------------|----------|---------------|-----------------------|--|--|
| Ketour Réapprovisionnement Valider                |                              |                                     |                          |                                           |          |               |                       |  |  |
| 2 casiers sélectionnés Ouvrir                     |                              |                                     |                          |                                           |          |               |                       |  |  |
| MAJ: 21:18 C Réorganiser Mettre en vente          |                              |                                     |                          |                                           |          |               |                       |  |  |
| 100 à 104 105 à 170 171 à 178 179 à 196 197 à 212 |                              |                                     |                          |                                           |          |               |                       |  |  |
|                                                   | Paule                        | tte V                               |                          | Jean                                      | not T    |               | Paulette              |  |  |
|                                                   | 0€<br>précé                  | demment                             | 100                      | <b>0€</b><br>Code                         | e : 1010 | 105           | 0€<br>précéde         |  |  |
| 124                                               | Paule                        | 129<br>Paulette V                   |                          | 135<br>Margaux2                           |          |               | Paulette              |  |  |
|                                                   | 0€<br>précédemment           |                                     | 0€<br>Code: 2345         |                                           |          | 0€<br>précéde |                       |  |  |
|                                                   |                              |                                     |                          | 36                                        |          |               | Paulette              |  |  |
| 125                                               | <b>b</b> l<br>0:             | Le produit mis à l                  |                          | ntion<br>la vente est à 0€.               |          | 0€<br>précéde |                       |  |  |
| e                                                 | C<br>g<br>60€<br>Code : 0000 |                                     |                          | Continuer<br>138                          |          |               | Paulette              |  |  |
|                                                   |                              |                                     |                          |                                           |          |               | 0€<br>précéde         |  |  |
| 126                                               |                              |                                     |                          |                                           |          |               | flo                   |  |  |
|                                                   | 132<br>sophie douillon       |                                     | 138<br>Refort alix       |                                           |          | O€<br>Code:6  |                       |  |  |
|                                                   | 0€                           | 2 doumon                            | doumon                   |                                           | 0€       |               | philippe              |  |  |
| 127                                               | Code                         | Code : 9560<br>133<br>Margaux Roule |                          | Code : 3243<br>139<br>philippe cretollier |          |               | <b>0€</b><br>Code : 5 |  |  |
|                                                   | Marga                        |                                     |                          |                                           |          |               | Paulette              |  |  |
|                                                   | 0€<br>Code:                  | 8164                                |                          | 0€<br>Code                                | : 5219   |               | 0€                    |  |  |
| 128                                               |                              |                                     | 134                      |                                           |          | 140           | précéde               |  |  |
| À la vente<br>(0) Réservés<br>(52)                |                              | Pé                                  | érimés<br>(0)            | Pré-remplis<br>(0)                        |          |               |                       |  |  |
| Bloqués Vides<br>(0) (61)                         |                              | S                                   | Retrait<br>(0) Désélecti |                                           |          | tionner       |                       |  |  |
|                                                   |                              |                                     | C                        |                                           |          | <             |                       |  |  |